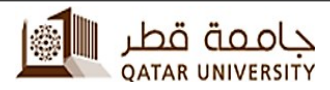

إدارة خدمات تكنولوجيا المعلومات

الي الأكاديميين والموظفين

تثبيت خدمة كيويو- سيسكو ويبكس لجميع أجهزة الكمبيوتر

Network and Telecommunication section Information Technology Services

Version: 2.0

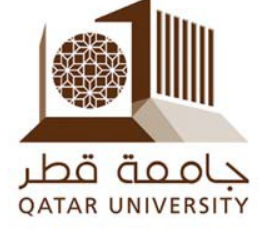

خدمة كيويو- سيسكو ويبكس

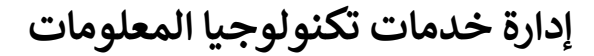

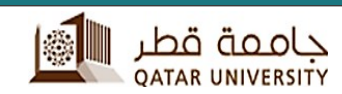

أجهزة الكمبيوتر أو الكمبيوتر اللوحي.

1- قام مكتب الدعم والمساعدة بإدارة خدمة تقنية المعلومات بتحميل وتثبيت برنامج ويبكس لجميع الموظفين والاكاديمين وللتأكد من ان ايقونة كيويو-ويبكس قد تم ادماجها ضمن برنامج المراسلات Outlook/التقويم بجهازك الذي سوف تقوم بالاتصال به .

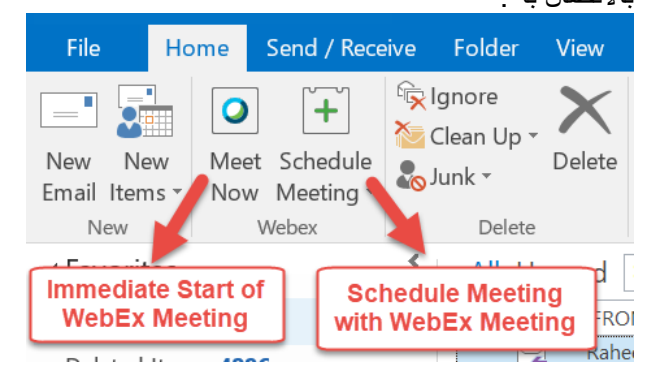

WebEx Productivity Tool وبرنامج WebEx Productivity Tool وبرنامج WebEx Productivity Tool

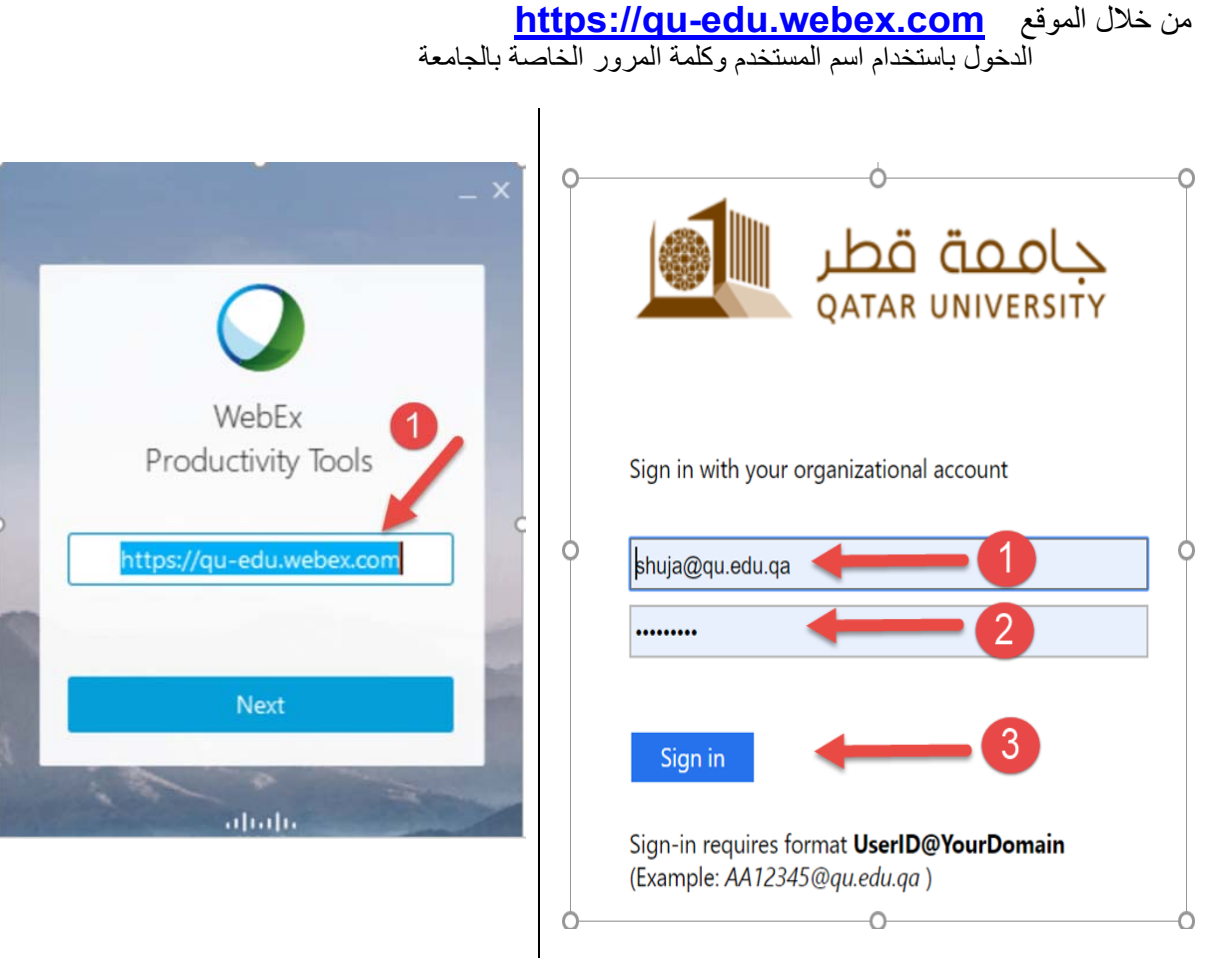

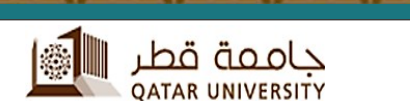

# إدارة خدمات تكنولوجيا المعلومات

**Cisco Webex Meetings Desktop App** 

### The Webex Meetings desktop app allows you to start and join meetings quickly and easily. You can start and join meetings from desktop app or click a button to schedule a meeting from your calendar application. Starting with version 39.10, the Webex Meetings desktop app no longer includes integrations with Microsoft Outlook, Microsoft Office, IBM Lotus Notes, or other applications. When you install the latest version of the Webex Meetings desktop app, any previous versions of those integrations will be uninstalled. To install those integrations, download Cisco Webex Productivity Tools.

3- عند بدء استخدام برنامج WebEx Meeting Desktop Apps للمرة الأولي سوف يطلب منك تسجيل الدخول باستخدام اسم المستخدم وكلمة المرور الخاصة بالجامعة

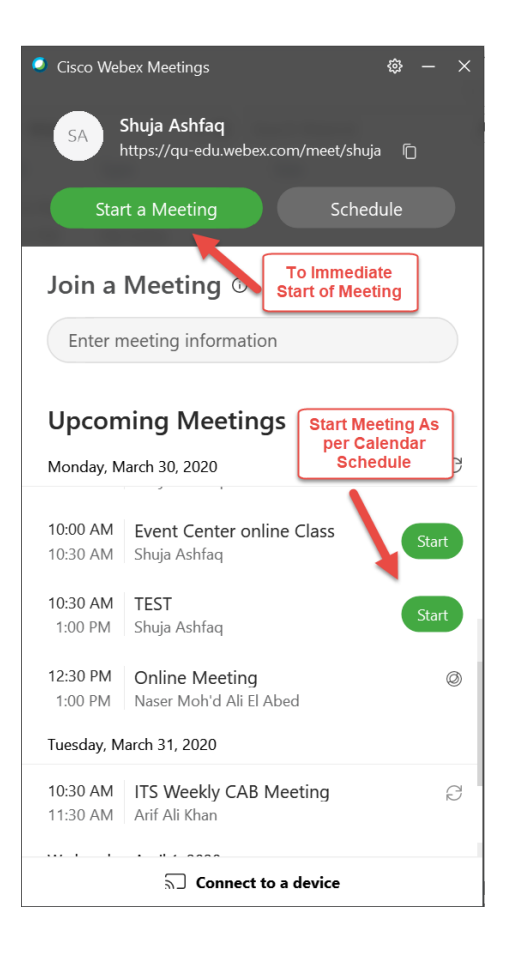

### إدارة خدمات تكنولوجيا المعلومات

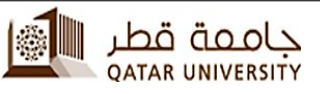

4- يتوجب علينا اغلاق برنامج المراسلات قبل القيام بتثبيت برنامج WebEx Productivity Tool من الموقع التالي <u>https://qu-edu.webex.com</u> سوف يتم إضافة الرمز ايقونة كيويو-ويبكس ضمن برنامج المراسلات Outlook/التقويم بجهازك

# **Cisco Webex Productivity Tools**

Webex Productivity Tools allow you to schedule, start, and join Webex meetings directly in Microsoft Outlook. The Windows version also supports integrations with other applications, such as Microsoft Office (Word, Excel, and PowerPoint), Microsoft Skype for Business, Microsoft Lync, Internet Explorer, and IBM Lotus Notes.

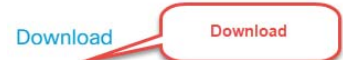

5- عند بدء استخدام Add WebEx Meeting للمرة الأولي سوف يطلب منك تسجيل الدخول باستخدام اسم المستخدم وكلمة المرور الخاصة بالجامعة بالموقع <u>https://qu-edu.webex.com</u> وكلمة المرور الخاصة بالجامعة بالموقع بالمرامج ويبكس ضمن برنامج المراسلات OUTLOOK الخاص بك بإمكانك الان استخدام الرمز المدمج لبرامج ويبكس ضمن برنامج المراسلات Schedule Meeting وبنفس طريقة المعتادة لأرسال الدعوات للطلاب والموظفين

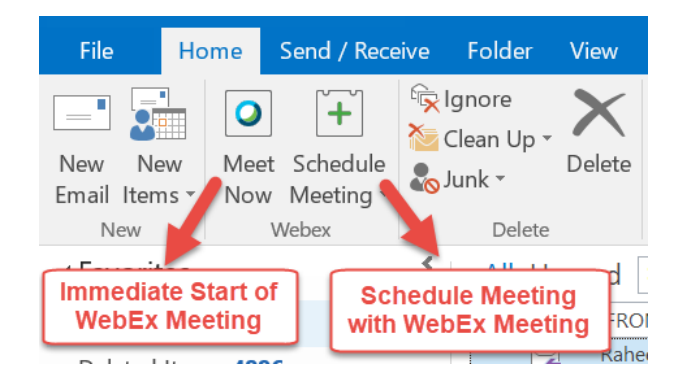

اذا لم يكن السادة الاكاديميين أو الموظفين من مستخدمي برنامج المراسلات يمكنهم جدولة المحاضرات والاجتماعات من خلال الموقع <u>https://qu-edu.webex.com</u> ثم اختيار WebEx Meetings تم ارسال الدعوات Send Invitation مستخدمين لذلك برنامج

### Paste to Black Board Course

كما يمكن استخدام غرف المحادثات الخاصة بكل منهم وارسال الدعوة كذلك Paste to Black Board

Course

<u>https://qu-edu.webex.com/join/UserID</u> For Example كمثال غرفة المستخدم https://qu-edu.webex.com/join/shuja